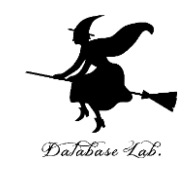

# Blender の キーフレームアニメーション

#### https://www.kkaneko.jp/db/bt/index.html

金子邦彦

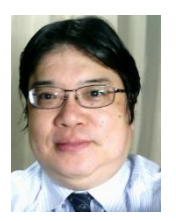

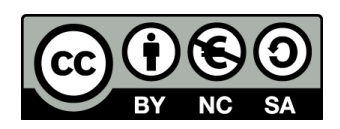

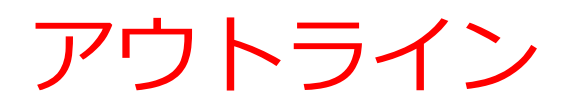

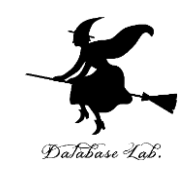

- ・キーフレームの基本概念と役割
- ・キーフレームアニメーションの作成方法
- ・ドープシートを用いたアニメーション管理

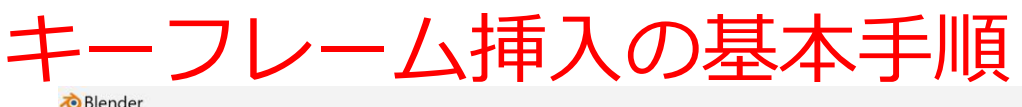

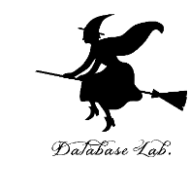

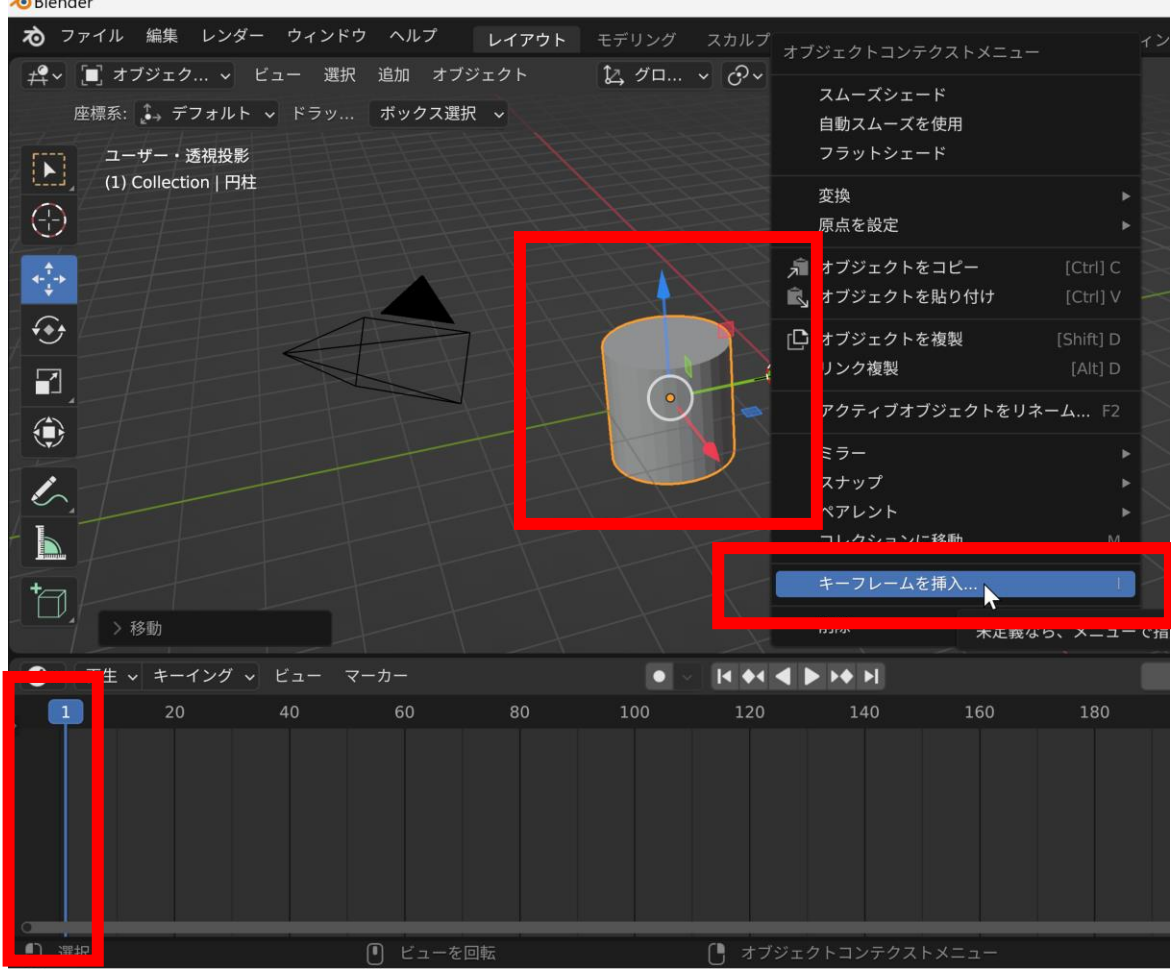

- 1. フレーム番号を指定する
- 2. シーン内のオブジェクトを調整(例:オブジェクトの位置,回転,サ イズの調整)
- 3. 右クリックメニューから「キーフレームを挿入」を選択する

#### キーフレーム種類の設定方法

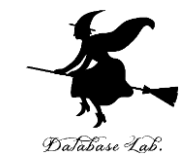

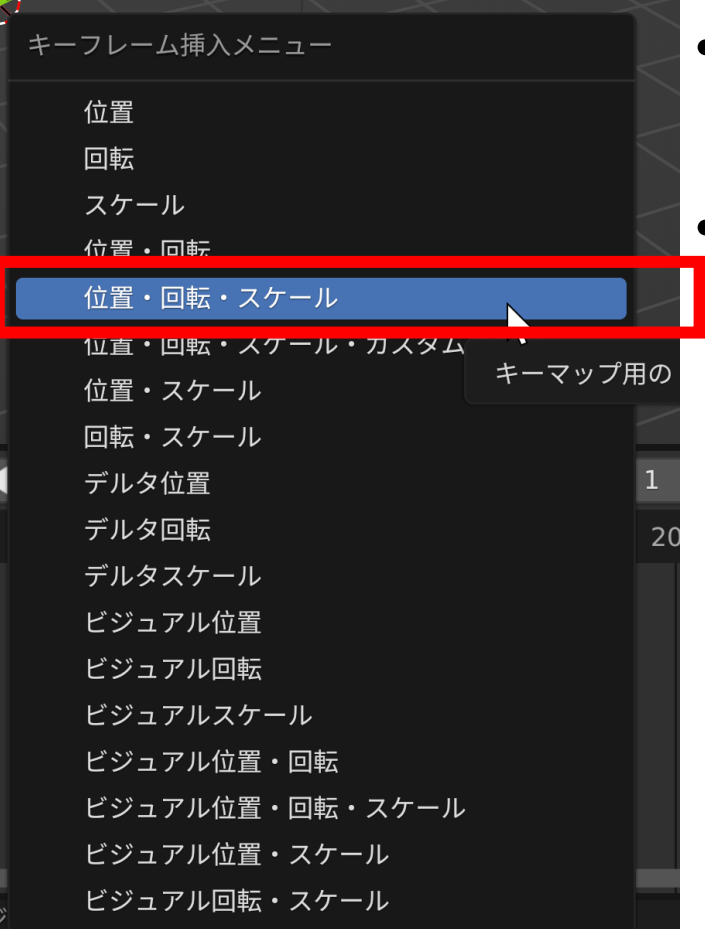

- ・キーフレーム挿入のたびに,メ ニューから**適切な種類を選択**する
- ・選択では,位置,回転,スケール など,**必要な属性を指定**する

### キーフレームの追加手順

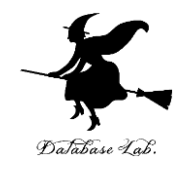

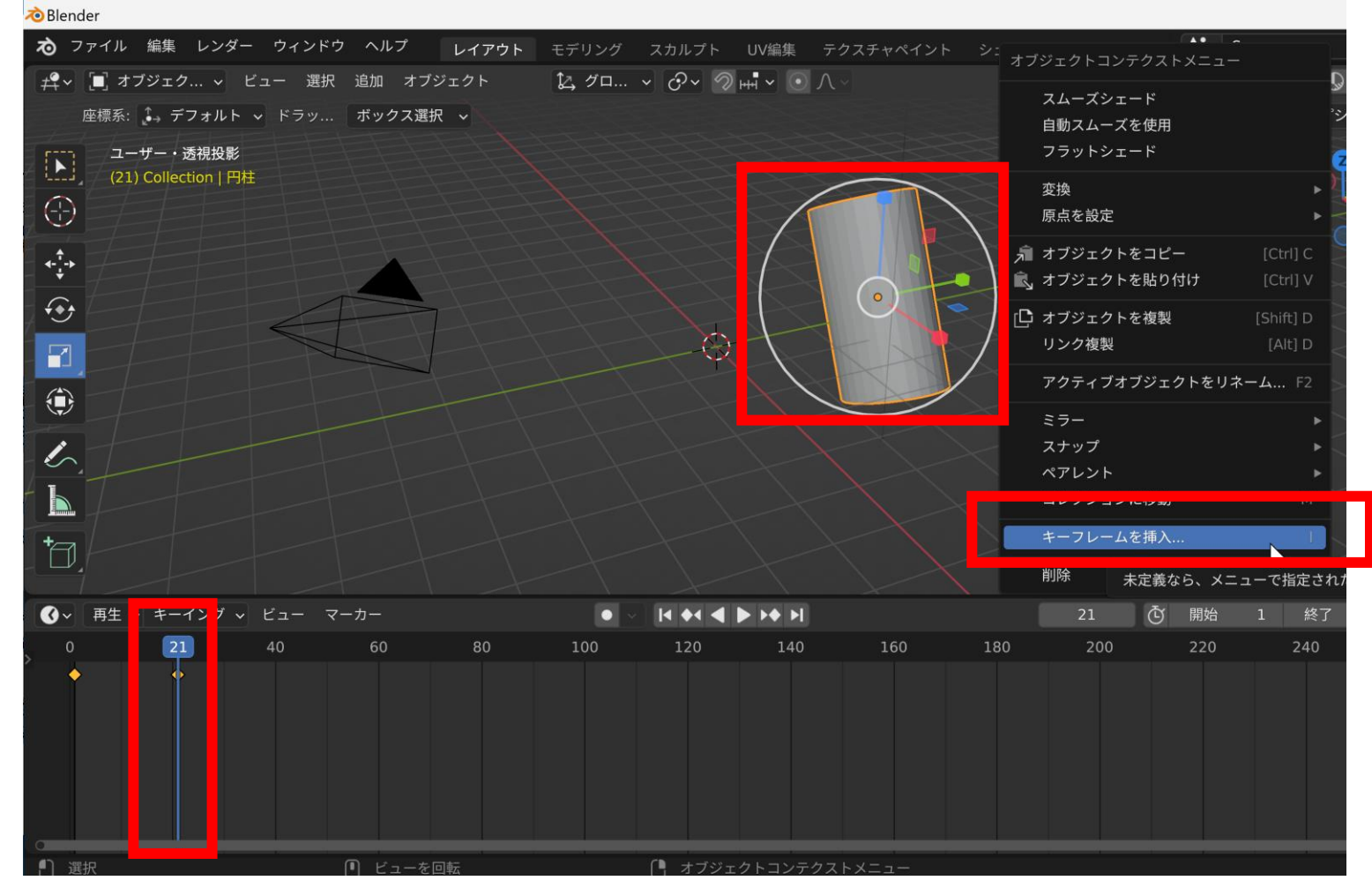

- 1. 新しいフレーム番号を指定する
- 2. シーン内のオブジェクトを調整(例:オブジェクトの位置,回転,サ イズの調整)
- 3. 右クリックメニューから「キーフレームを挿入」を選択する

#### キーフレーム種類の設定方法

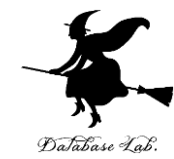

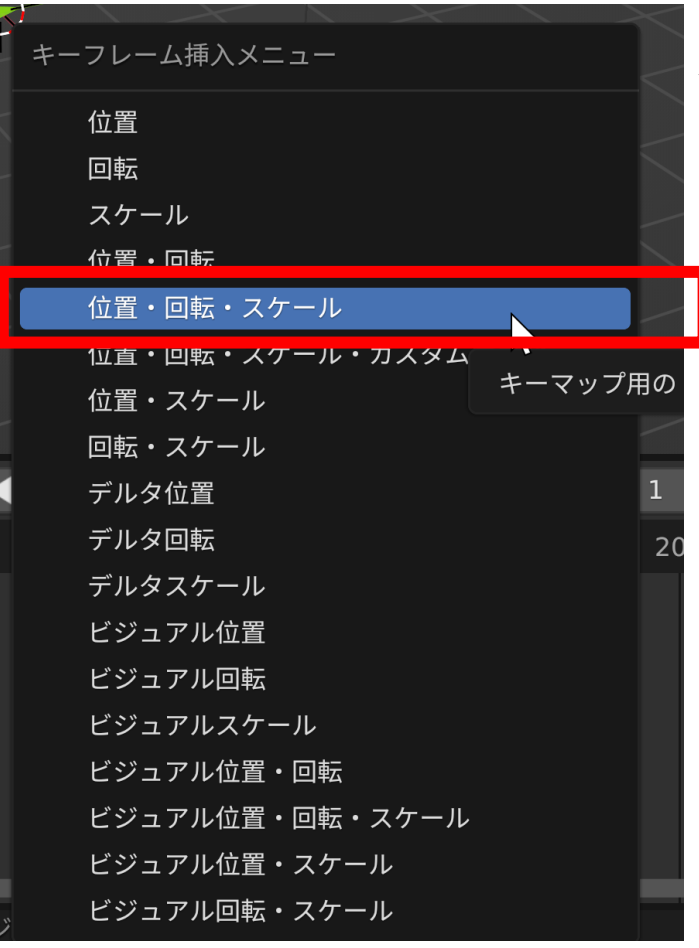

#### 新しいキーフレームにおいても, キーフレームの種類を設定 ・キーフレーム挿入のたびに,メ ニューから適切な種類を選択する

#### ・選択では、位置、回転、スケール など、必要な属性を指定する

### アニメーションの再生と確認(プレビュー)

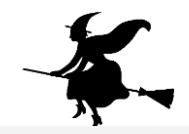

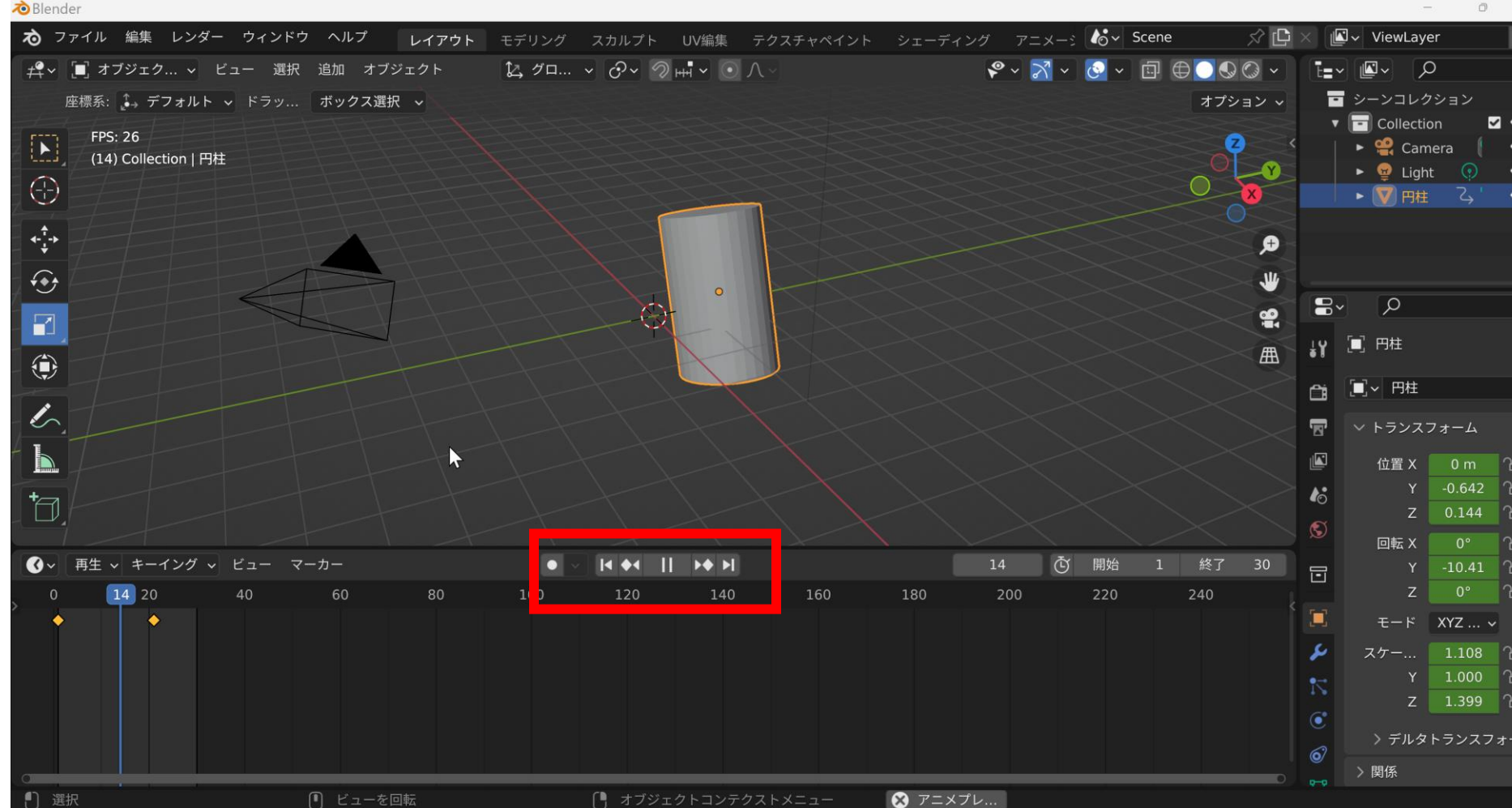

- アニメーション画面で再生ボタンを使用する
- ・ 停止, 一時停止などの操作で動きを制御する

マテリアル変化のキーフレーム設定①

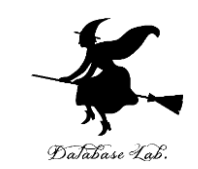

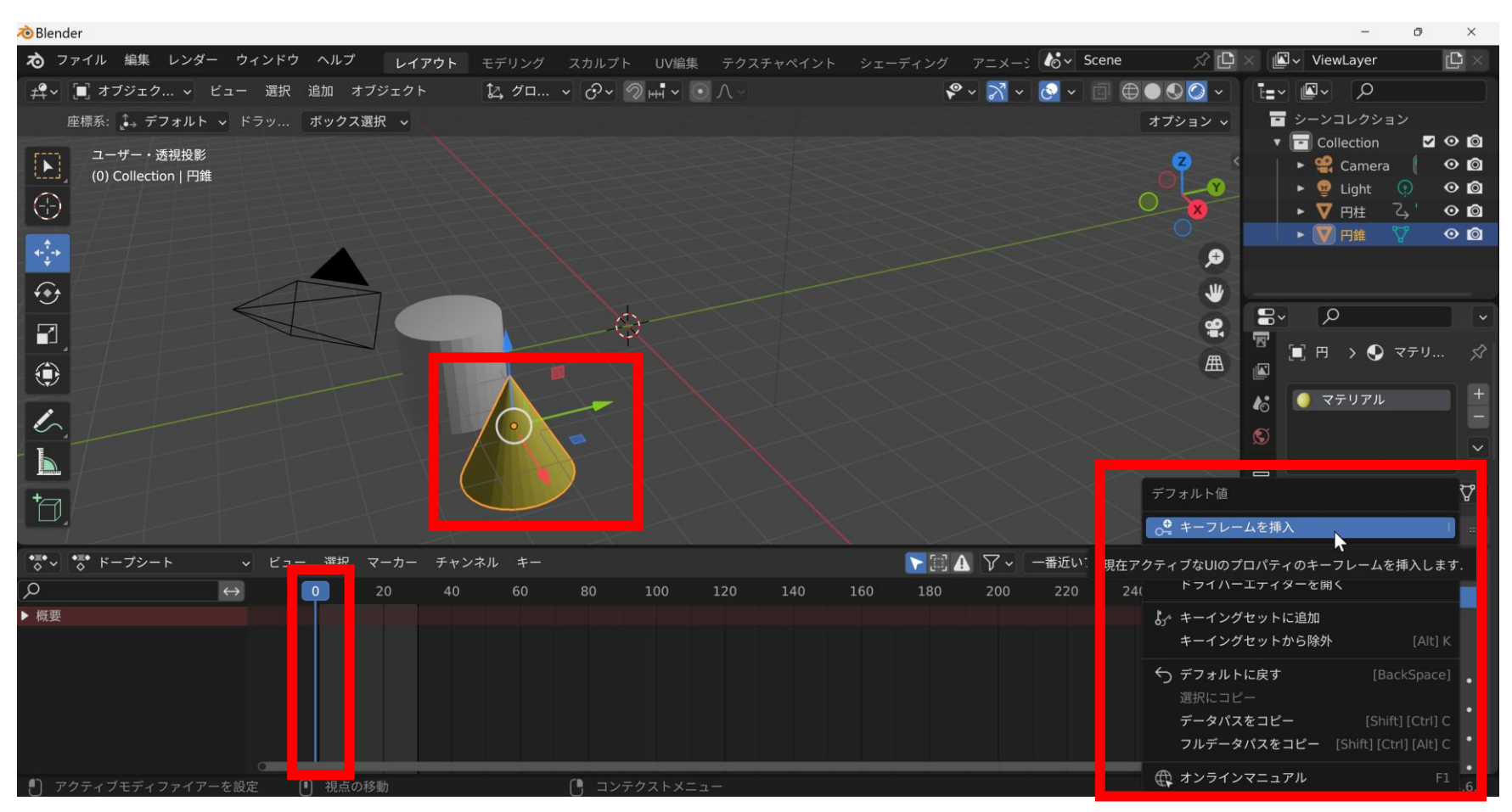

- 1. フレーム番号を指定する
- 2. シーン内のオブジェクトを調整(例:オブジェクトの位置,回転,サイズの 調整). この際、オブジェクトの**マテリアル(**例:ベースカラー)を設定
- 3. 右クリックメニューから「キーフレームを挿入」を選択する

マテリアル変化のキーフレーム設定②

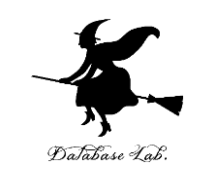

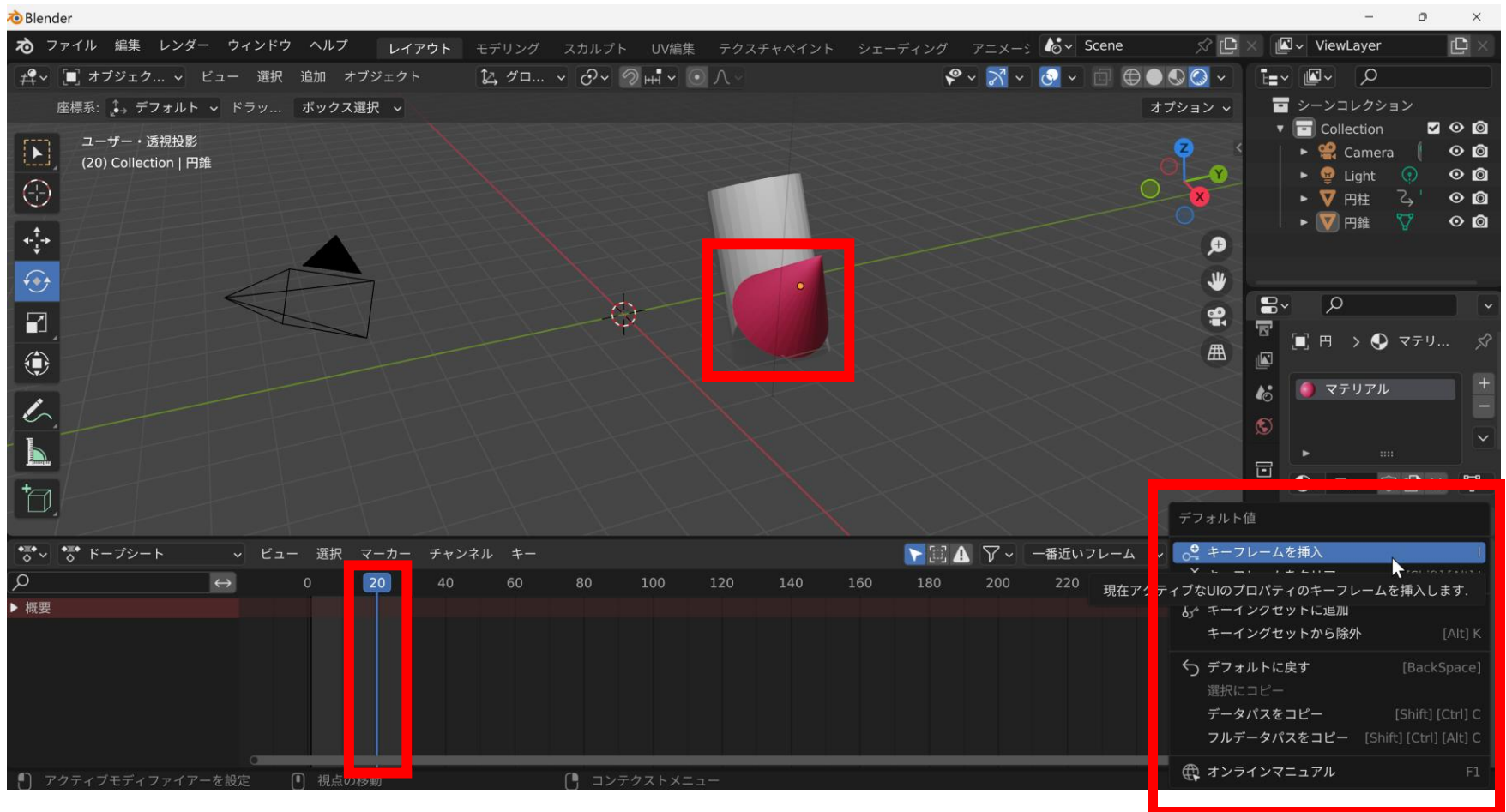

- 1. 新しいフレーム番号を指定する
- 2. シーン内のオブジェクトを調整(例:オブジェクトの位置,回転,サイズの調整). この際、 オブジェクトの**マテリアル(**例:ベースカラー)を設定
- 3. 右クリックメニューから「キーフレームを挿入」を選択する

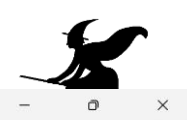

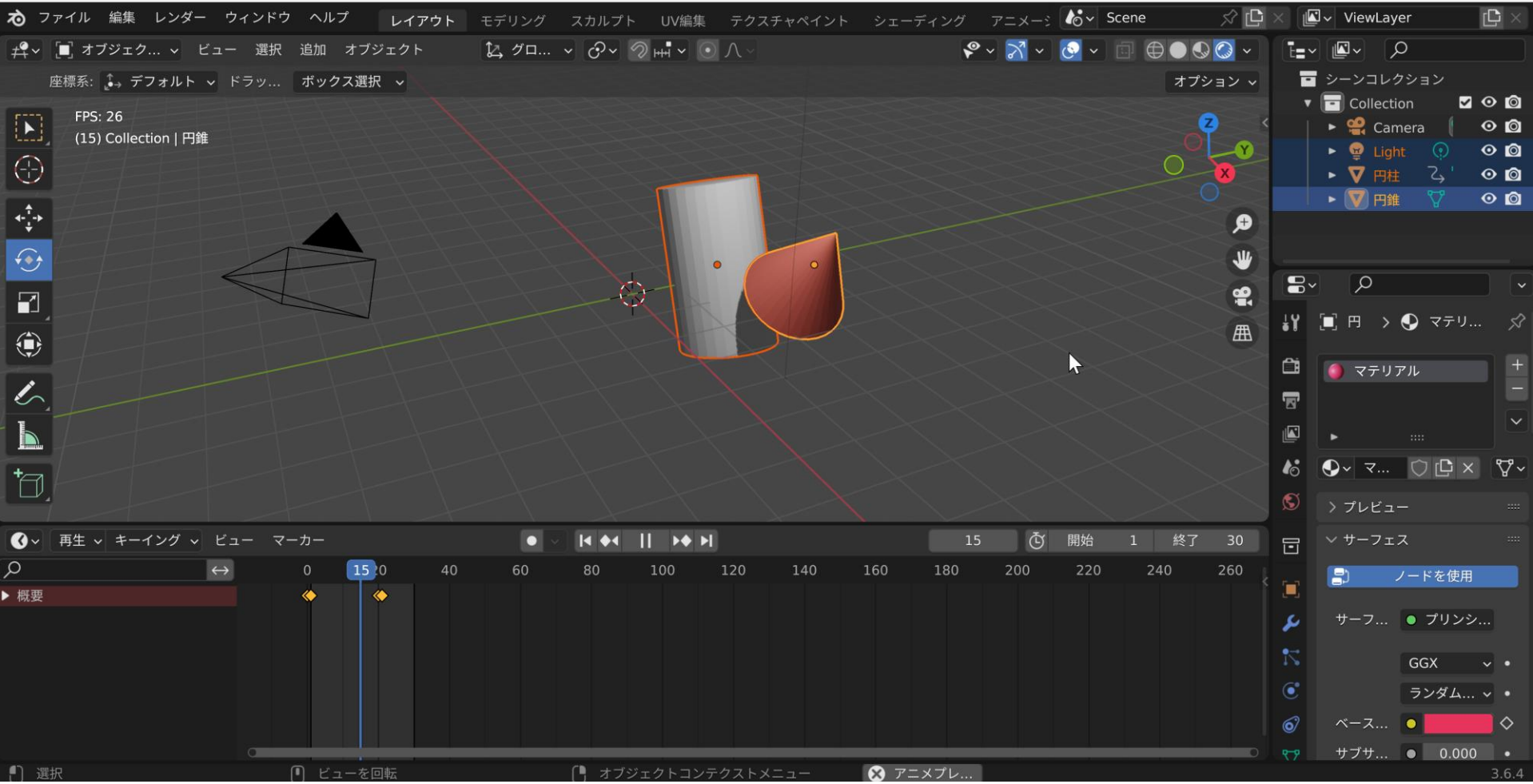

アニメーションで, マテリアル設定のオブジェクトは,マテリアルの属性が変化する

夜 Blender

## フレーム単位での動作確認(細かな動きの確認)

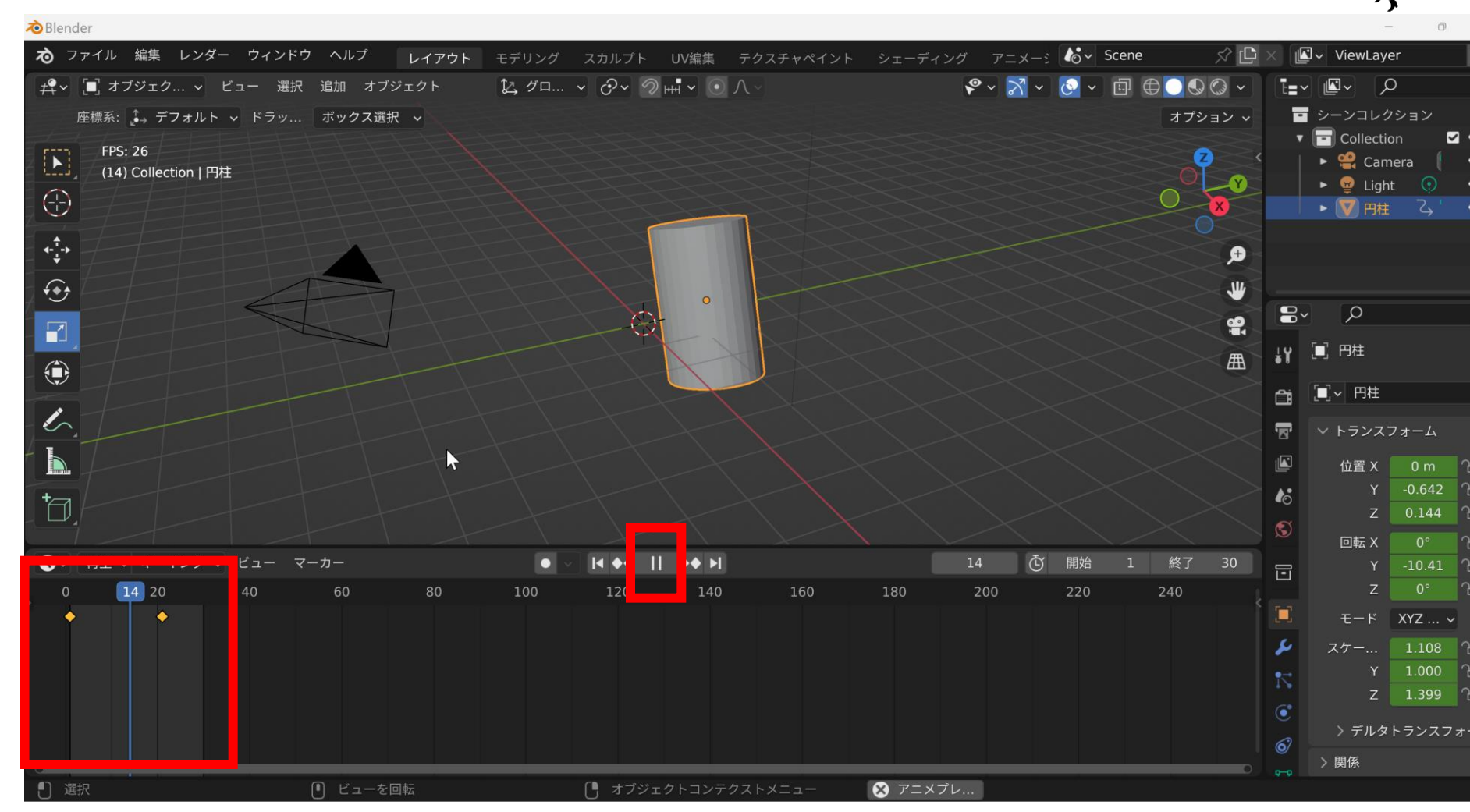

- ・一時停止機能<br />
  を使用する
- ・マウス操作でフレーム番号を指定する
- 各フレームでの動きを詳細に確認する

・キャンプの確認, 変更が容易を行えるフレーム管理

| 全般                                                                                                    |                                                        | アニメーション           |             | スクリプト作成                |     | データ                                                       |                                |
|----------------------------------------------------------------------------------------------------|--------------------------------------------------------|-------------------|-------------|------------------------|-----|-----------------------------------------------------------|--------------------------------|
| #♀ 3 <u>D</u> ビューポート<br>「▼」画像エディター                                                                                                    | [Shift] 5 😽                                            | ・ドープシート           | [Shift] F12 | キストエディター<br>vthonコンソール |     |                                                           |                                |
| <ul> <li>I UVエディター</li> <li>II UVエディター</li> <li>II コンポジター</li> </ul>                                                                                                    | [Shift] F10                                            | グラフエディター<br>ドライバー |             | <br><b>〔1</b> 情報       |     | ■ ファイルブラウ* ♪ アセットブラウ*                                     | ザー [Shift] F1<br>ザー [Shift] F1 |
| <ul> <li>☆ テクスチャノードエディター</li> <li>◇ ジオメトリノードエディター</li> <li>◇ シェーダーエディター</li> <li>ビデオシーケンサー</li> </ul>                                                                                                    | [Shift] F3 f<br>[Shift] F3<br>[Shift] F3<br>[Shift] F8 | ノンリニアアニメー         | -ション        |                        |     | <ul> <li>         ・・・・・・・・・・・・・・・・・・・・・・・・・・・・・</li></ul> | F                              |
| <ul> <li>● ●●●●</li> <li>●●●●</li> <li>●●●</li> <li>●●</li> <li>●●</li> <li>●●</li></ul> | [Shift] F2<br>ュー マーカー                                  | 80                | 100         |                        | 160 | 180                                                       | 8 Č                            |
|                                                                                                    |                                                        |                   | 100         |                        | 100 | 100                                                       |                                |
| 1) xeto                                                                                                    |                                                        | ーを回転              |             | () オブジェクトコンテ/          | 7   |                                                           |                                |

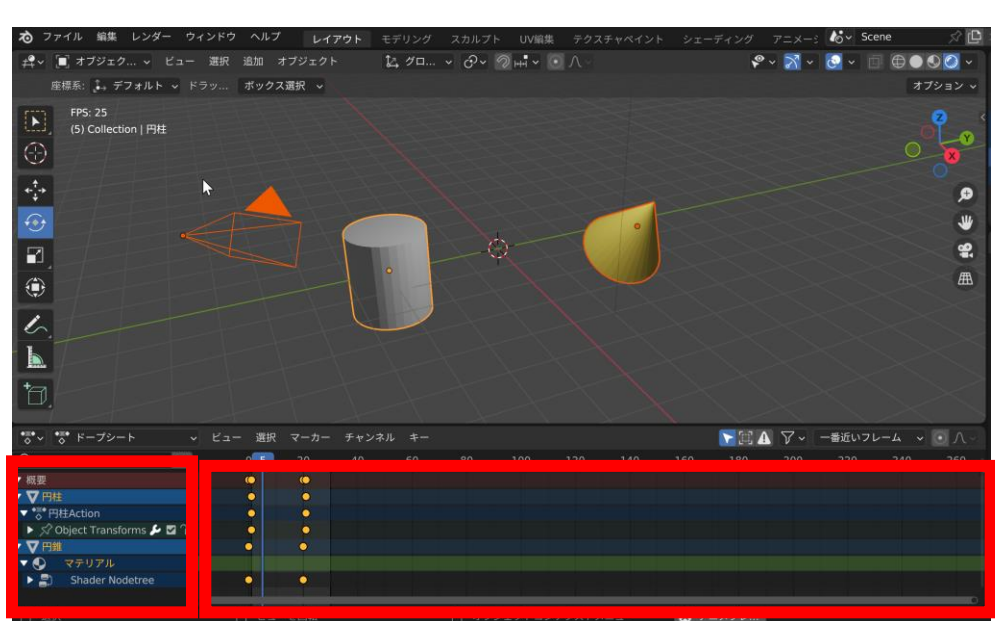

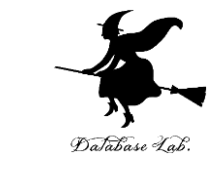

・メニューから「**ドープ シート**」を選択する

- ・選択したオブジェク
   トのキーフレームが
   表示され
- るキーフレームの確認,変更が容易に行える